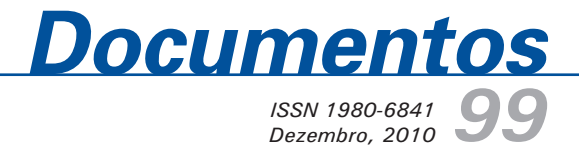

## Manual de representação do sistema Gecampe

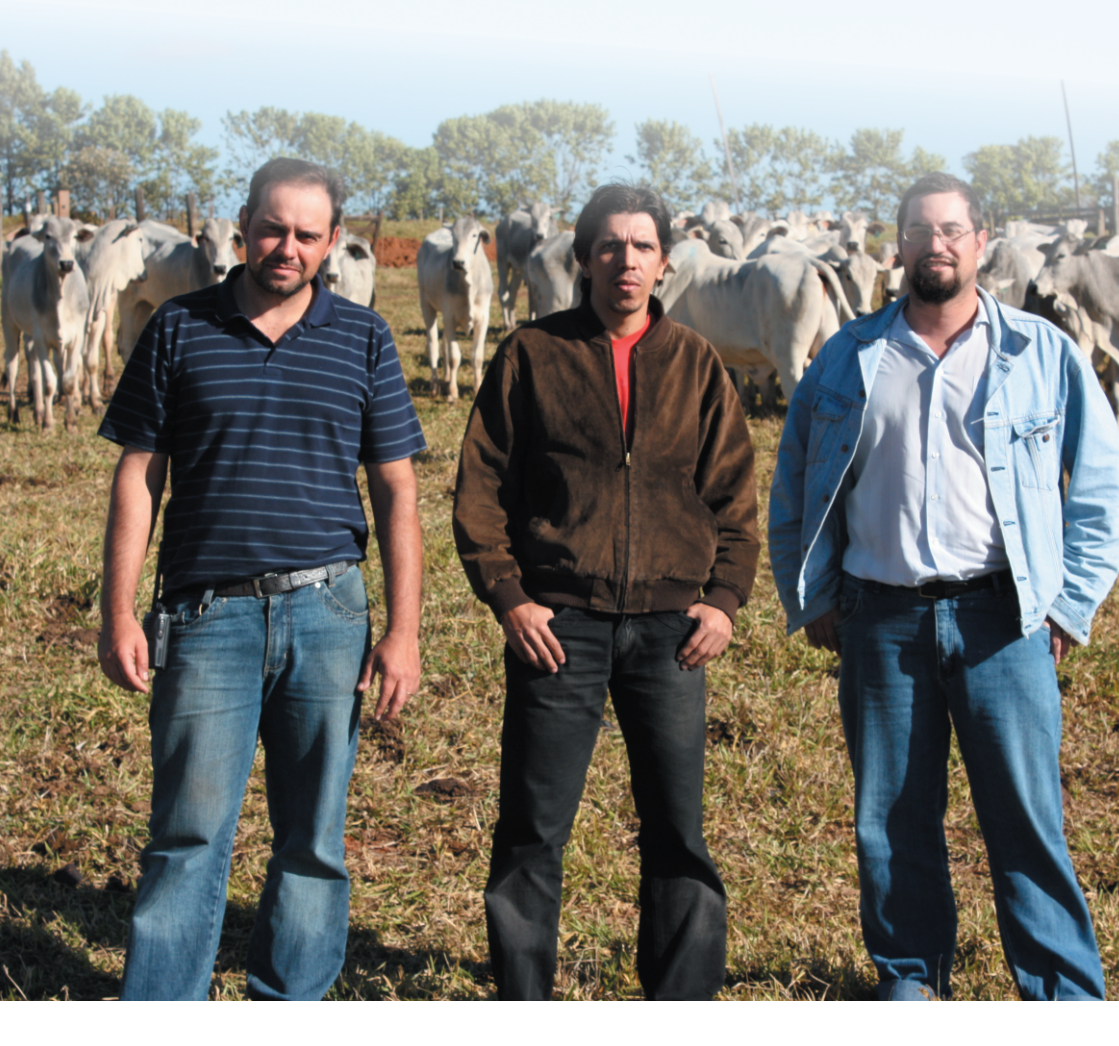

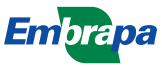

Empresa Brasileira de Pesquisa Agropecuária Embrapa Pecuária Sudeste Ministério da Agricultura, Pecuária e Abastecimento

# **Documentos 99**

# Manual de representação do sistema Gecampe

Edilson da Silva Guimarães Adilson Márcio Malagutti Marcelo Augusto Rossi e Simões

Embrapa Pecuária Sudeste São Carlos, SP 2010 Exemplares desta publicação podem ser adquiridos na:

#### Embrapa Pecuária Sudeste

Rod. Washington Luiz, km 234 13560 970, São Carlos, SP Caixa Postal 339 Fone: (16) 3411- 5600 Fax: (16): 3361-5754 Home page: www.cppse.embrapa.br Endereço eletrônico: sac@cppse.embrapa.br

#### Comitê de Publicações da Unidade

Presidente: Ana Rita de Araujo Nogueira Secretária-Executiva: Maria Luiza F. Nicodemo Membros: Ane Lisye F.G. Silvestre, Maria Cristina Campanelli Brito, Milena Ambrosio Telles, Sônia Borges de Alencar

Revisão de texto: Milena Ambrosio Telles Normalização bibliográfica: Sônia Borges de Alencar Editoração eletrônica: Maria Cristina Campanelli Brito Foto da capa: Suellen Moura

1ª edição 1ª edição on-line (2010)

#### Todos os direitos reservados

A reprodução não-autorizada desta publicação, no todo ou em parte, constitui violação dos direitos autorais (Lei no 9.610).

Dados Internacionais de Catalogação na Publicação (CIP) Embrapa Pecuária Sudeste

#### Edilson da Silva Guimarães

Manual de representação do sistema Gecampe. [Recurso eletrônico] / Adilson Márcio Malagutti, Marcelo Augusto Simões Rossi, — Dados eletrônicos. — São Carlos, SP: Embrapa Pecuária Sudeste, 2011.

Sistema requerido: Adobe Acrobat Reader

Modo de acesso: Word Wide Web: <htp://www.cppse.embrapa.br/ 080servicos/070publicacao gratuita/documentos/documentos99.pdf>

Título da página na Web (acesso em 29 dezembro de 2011).

20 p. (Documentos / Embrapa Pecuária Sudeste, 99; ISSN: 1980-6841).

1. Gecampe - software - manual. I. Malagutti, Adilson Márcio. II. Rossi, Marcelo Augusto Simões. III. Título. IV. Série.

CDD: 630.724

## **Autores**

#### Edilson da Silva Guimarães

Analista A da Embrapa Pecuária Sudeste, São Carlos, SP, edilson@cppse.embrapa.br

#### Adilson Márcio Malagutti

Analista B da Embrapa Pecuária Sudeste, São Carlos, SP, malagutti@cppse.embrapa.br

#### Marcelo Augusto Rossi e Simões

Analista B da Embrapa Pecuária Sudeste, São Carlos, SP, marcelo@cppse.embrapa.br

## Sumário

| 1. Introdução                            | 7  |
|------------------------------------------|----|
| 1.1. Origem do sistema                   | 7  |
| 1.2. Descrição do sistema                | 8  |
| 1.3. Sistema computacional               | 9  |
| 1.4. Funcionalidade do sistema           | 9  |
| 2. Utilização do Gecampe                 | 10 |
| 2.1. Acesso ao Gecampe                   | 10 |
| 2.1.1. Menu principal                    | 12 |
| 2.2. Cadastros                           | 13 |
| 2.2.1. Máquinas                          | 13 |
| 2.2.2. Locais                            | 13 |
| 2.2.3. Atividades                        | 13 |
| 2.2.4. Serviços                          | 13 |
| 2.2.5. Insumos                           | 13 |
| 2.3. Solicitação                         | 15 |
| 2.3.1. Realizando uma solicitação        | 15 |
| 2.3.2. Consulta de solicitações          | 16 |
| 2.4. Lançamentos das fichas de campo     | 16 |
| 2.5. Avisos                              | 18 |
| 2.5.1. Identificação por escala de cores | 18 |
| 2.5.2. Correio eletrônico                | 18 |
| 2.6. Relatório dinâmico                  | 18 |
| 3. Validação e desenvolvimento           | 20 |

# Manual de representação do sistema Gecampe

Edilson da Silva Guimarães Adilson Márcio Malagutti Marcelo Augusto Rossi e Simôes

## 1. Introdução

### 1.1. Origem do Sistema

No início de 2008, foi aprovado pelo Conselho de Administração da Embrapa (CONSAD) o V Plano Diretor da Embrapa para o período 2008-2023. Nesse documento, encontra-se explícito, como uma estratégia prioritária a ser implantada no período de 2008 a 2011, *"Assegurar a manutenção, atualização e utilização otimizada da infraestrutura laboratorial, de Tecnologia da Informação e dos campos experimentais"*. No mesmo ano, o IV Plano Diretor da Embrapa Pecuária Sudeste (PDU) definiu dentre suas diretrizes *"Assegurar a atualização contínua dos processos de PD&I e da infraestrutura"*, apontando como contribuição da Unidade *"Implantar programa sistemático de melhorias dos laboratórios e campos experimentais"* e como proposta de ação gerencial" a *"Integração dos procedimentos operacionais e compatibilização da linguagem dos sistemas informatizados dos diferentes setores da Unidade".* 

Em alinhamento com o IV Plano Diretor da Unidade Embrapa Pecuária Sudeste (PDU), a chefia da Unidade decidiu pela realização de uma análise e proposição de melhorias para o processo de **Gerenciamento de**  8

**Campos Experimentais**, e designou responsáveis para a elaboração de um sistema de gerenciamento de campos experimentais.

A análise e melhoria do processo (AMP), formalizada através da Ordem de Serviço Interna Embrapa Pecuária Sudeste nº 079/2009, de 15 de dezembro de 2009, atendeu à exigência da Embrapa de que as Unidades Descentralizadas devem escolher um processo, segundo o nível de importância e desempenho, para o aprimoramento da qualidade dos negócios da Empresa, como parte da meta qualitativa da Secretaria de Gestão Estratégica (SGE).

O Sistema de Gerenciamento de Campos Experimentais – Gecampe encontra-se na fase piloto de desenvolvimento. Sua interface computacional vem sendo utilizada desde janeiro de 2010, data em que foi implantada a primeira versão da ficha de campo, ferramenta de coleta diária dos dados. Desde então, as diversas atividades realizadas para o aprimoramento do sistema vêm sendo validadas junto aos colaboradores da Embrapa Pecuária Sudeste.

#### 1.2. Descrição do sistema

O Gecampe é um sistema criado para apoiar a realização das atividades de manejo dos rebanhos, de lavouras e da infraestrutura de campo, por meio da programação antecipada das demandas, da coleta dos dados gerados no campo, do armazenamento dessas informações em um software e da disponibilização das informações em relatórios. Dessa forma, o sistema tem como objetivo geral prover informações reais e atualizadas relativas aos projetos de pesquisa e aos temas da administração, tornando mais técnico o processo de tomada de decisão.

#### 1.3. Sistema computacional

Considerando a rápida expansão da internet e as inúmeras possibilidades para a implantação de serviços computacionais, o software de apoio do Gecampe foi desenvolvido em linguagem para *web*, utilizando as tecnologias Python / Zope / Plone, que permitem atingir praticamente todo o parque computacional da Empresa.

Tecnologias com software livre foram utilizadas para evitar dependência de tecnologias proprietárias. Dessa forma, a operacionalidade do sistema computacional independe de plataforma; é necessário apenas um browser (navegador) de internet.

#### 1.4. Funcionalidades do sistema

O **relatório dinâmico** é a principal funcionalidade do sistema computacional Gecampe e a mais demandada pelos clientes – chefias, pesquisadores, supervisores e setores de suporte à pesquisa. Como o nome indica, trata-se de um acesso dinâmico às informações armazenadas no banco de dados, resgatadas diretamente pelo cliente no formato de planilhas abertas.

O sistema permite o acesso a diversos cadastros (máquinas, implementos, veículos, locais, atividades, serviços, insumos) e o acompanhamento da solicitação de atividades, classificadas em cinco estágios: enviadas ao supervisor de campo, programadas, não programadas e encerradas. Esse acompanhamento é facilitado por mensagens encaminhadas automaticamente ao solicitante, indicando o andamento da solicitação.

Para a ordenação do conjunto de solicitações, associou-se o atendimento aos prazos solicitados com quatro escalas de cores (vermelho, amarelo, verde, e branco). A solicitação cujo prazo não foi atendido será posicionada no início da lista e na cor vermelha.

As solicitações são ordenadas em função do tempo que falta para atingir a data de realização, são apresentadas na cor amarela caso estejam próximas da data solicitada e na cor branca quando estão mais distantes da data solicitada.

## 2. Utilização do Gecampe

#### 2.1. Acesso ao Gecampe

Para entrar no sistema computacional o usuário deve acessar a intranet (rede interna) da Embrapa Pecuária Sudeste, no endereço <u>https://redeinterna.cppse.embrapa.br/</u>, usando um navegador (browser) de internet e ter permissão para utilização do software. A tela inicial é mostrada na Figura 1.

A primeira ação do usuário é pressionar o ícone com o nome Gecampe, conforme Figura 2, que o conduzirá para a tela que solicitanome do usuário e senha (Figura 3). Após o preenchimento desses campos e estando os dados digitados em conformidade com o cadastro feito previamente, o usuário terá acesso à página principal do sistema, onde está o menu que disponibiliza os serviços, conforme o perfil de acesso ou nível de permissão do usuário (Figura 4).

| Página Inicial 👘 Mapa (                                                                | oSte Forelant forelone forelone                                                                                                    | Empana<br>Pecuária Sudeste                                                                                                    |                                      |
|----------------------------------------------------------------------------------------|----------------------------------------------------------------------------------------------------|----------------------------------------------------------------------------------------------------|--------------------------------------|
| ocê Está Aqui: Página Inicial                                                          |                                                                                                    |                                                                                                    | Acessar                              |
| Nevegação                                                                              | Rede interna                                                                                                    |                                                                                                    |                                      |
| Pégina Inicial     Prantis     COMPRAS e     SERVIÇOS     Amoxarifado     Amoxarifado  | Ottma meditias ja 17.040000 10.57<br>Bern vindo(a)<br>A página da Rede Interna está sendo adotada como página inicial padri<br>Esteva, functiono espaço para noticias, informações disponibilizadas<br>disponietra functiona breve terifo um link aquí na Rode Interna. | io para os navegadores de todos os computadores da unidade.<br>pelos setores e consultas a bancos de diados. A página da internet pode ser r | acessada no link abaixo, e os serviç |
| Chefia<br>CLPI - Comitê Local de<br>Propriedade Intelectual                            | Em caso de dúvidas, críticas ou excesióes, envie sua mensagem!<br>Página principal da Embrapa Pecuária Sudese, elemet                                                                                                    | Nevegação                                                                                                    | - oalEmb                             |
| Compras<br>Compras<br>Comunicação e<br>Necácios                                        | Comissão Permanente - Internet e Rede Interna                                                                                                    | (3) Página Inicial                                                                                                    | I Irona li                           |
| Gestão de Pessoas                                                                      |                                                                                                    | Pesquisa de e-mails e<br>ramais                                                                                                    | e Walenda                            |
| <ul> <li>Laboratórios</li> </ul>                                                       |                                                                                                    |                                                                                                    |                                      |
| Laboratórios<br>Modelos<br>NAP - Núcleo de Apoio<br>a Projetos<br>Orçamento e Finanças |                                                                                                    | GECAMPE / SOL.<br>COMPRAS e<br>SERVIÇOS                                                                                                    | dtrapa                               |

Figura 1. Página inicial da rede interna da Embrapa Pecuária Sudeste.

| ndalla        | 612 | 1 HOOL                     | Talor.             | 1-11 | 1010    |
|---------------|-----|----------------------------|--------------------|------|---------|
| Plano de Arão | ₩₽  | Solicitações<br>de Compras | Serviço<br>Externo | s 💦  | GECAMPE |

Figura 2. Ícone de acesso ao Gecampe.

| Pa | ra visualizar essa parte do site você precisa acessar com seu usuário e senha.                                   |
|----|----------------------------------------------------------------------------------------------------|
| Be | você perdeu sua senha, clique aqui para recebê-la .                                                              |
| ł  | Detalhes da conta                                                                                                |
|    | Nome do Usuário                                                                                                  |
|    | Nomes de usuários são sensíveis à datusculas e minúsculas, certifique-se que a tecla 'CAPS LOCK' não está ativa. |
|    | Senha                                                                                                    |
|    | Sensível a caixa, assegure-se de gue caela caps lock esteja desligada.                                           |
|    |                                                                                                    |
|    | Acessar                                                                                                    |
|    |                                                                                                    |
|    | Nao esqueça de clicar em sair ou fechar seu browser quando acabar.                                               |

Figura 3. Campos para identificação do usuário permissão de acesso.

#### 2.1.1. Menu Principal

<u>Cadastros</u>: lista de máquinas, implementos, veículos, locais, atividades, serviços e insumos. Pode ser visualizado por todos e alterado apenas pelo administrador do sistema.

<u>Relatório dinâmico</u>: busca informações no banco de dados do sistema. Pode ser visualizado por todos os usuários, com diferentes perfis de acesso aos dados.

<u>Nova solicitação</u>: solicitação de serviços. Pode ser acessado por todos os usuários.

<u>Consulta a solicitações</u>: relaciona as solicitações realizadas, informações pertinentes e sua situação atual. Pode ser acessado por todos os usuários.

Lançamentos: lista de lançamentos realizados e de lançamentos de novas fichas de campo. Pode ser acessado apenas pelo administrador do sistema.

|      | madamaa      |                      | Locals                   | Atividades                                                                | Serviços                                                                  | Insumos                                                                                                    | Relatório Dinamico                                                                                       | l'anceirea parte                                                                                                    |        |                                                                                                    |        |            |    |   |
|------|--------------|----------------------|--------------------------|---------------------------------------------------------------------------|---------------------------------------------------------------------------|----------------------------------------------------------------------------------------------------|----------------------------------------------------------------------------------------------------|----------------------------------------------------------------------------------------------------|--------|----------------------------------------------------------------------------------------------------|--------|------------|----|---|
| Ano: | 2010 💌       | We How               | va Solicitação           | Não enviadas ao SCA                                                       | Sem programa                                                              | jão Programadas                                                                                                    | Encerradas                                                                                               | Lista Langamentos                                                                                                    |        |                                                                                                    |        |            |    |   |
|      | isad NAO PRO | GRAMA                | DA                       |                                                                           |                                                                           |                                                                                                    | 2                                                                                                    |                                                                                                    |        |                                                                                                    |        |            |    |   |
| Env  | viar 🔺 Situr | oglio                | Periodo                  |                                                                           |                                                                           |                                                                                                    | 7-sorreitente                                                                                            | Detalhes                                                                                                    | Editar | Excluir                                                                                                    | Clonar | Visualizar |    |   |
| PT   | CZ =( Supe   | rvisor )             | 01/01/2010<br>31/12/2010 | 304 - Fazenda Canchim - ge<br>Sanidade Animal                             | rat                                                                       | Serviçoz administrativoz<br>Atividadez de gestão do setor<br>ADILSON MARCIO MALAGU                                        | тті                                                                                                    | SERVIÇOS DE ORGANIZAÇÃO.<br>CONTROLE E GESTÃO DO SETOR.                                                                                                    |        | ×                                                                                                    | 3      | -          |    |   |
| RK   | GK =(Supe    | =( Supervisor ) 22.0 |                          | 304 - Fazenda Canchim - geral<br>Setor de Serviços Auxiliares             |                                                                           | Manutenção de infraestrutura<br>Adequação de local<br>CESAR ANTONIO CORDEIRO                                              | 5                                                                                                    | Adequação da instalação do cilindro de<br>CO2 ao lado de fora do laboratório de<br>Nutrição Animal, conforme determinado<br>em Laudo e descrito no "F.M.E.E Análise<br>de Modos de Falhas e Seus Efeitor"                                                                                                    |        | ×                                                                                                    | 28     | ۲          |    |   |
| ac   | ZH =( Supe   | rvisor )             | 01/07/2010<br>31/12/2010 | 21 - Entorno do Free-stall e f<br>Setor de Ovinocultura                   | ábrica de ração                                                           | Alimentação de animais<br>Fazer ração<br>ADILSON MARCIO MALAGU                                                            | TTI                                                                                                    | Fazer ração para ovinos                                                                                                    |        | ×                                                                                                    | 28     | 3          |    |   |
| QY   | YP =( Supe   | rvisor )             | 05/07/2010<br>09/07/2010 | 102 - Q 1 do Pivo central<br>Setor de Ambiente protegido e forragicultura |                                                                           | 2 1 do Pivo central Tratos culturals Plantio<br>de Ambiente protegido e forragicultura PATRICIA PERONDI ANCHAO OLIVEIRA P |                                                                                                    | Plantio azevém em parcelas, conforme<br>esquema entregue para o senhor Luiz                                                                                                    | •      | ×                                                                                                    | 38     | 9          |    |   |
| FU   | KV =( Supe   | rvisor )             | 05/07/2010<br>15/07/2010 | 104 - Q 3 do Pivo Central<br>Setor de Ambiente protegido                  | 104 - Q 3 do Pivo Central<br>Setor de Ambiente protegido e forragicultura |                                                                                                    | G 3 do Pivo Central<br>(de Ambiente protegido e foragicultura<br>Particicia PERDINO ANCHAO DLIVEIRA<br>D |                                                                                                    |        | Coletar amostras de solo do pastos<br>imigados do pivot, do pastos de sequeiro e<br>das áreas adjacentes com capim-<br>brachiaria conforme esquema entregue<br>Sr. Luiz | •      | ×          | 38 | ð |
| YH   | ISU =(Supe   | rvisor )             | 15/07/2010<br>30/07/2010 | 314 - Carar de vegetação e -<br>Setor de Apoio Estratégico                | estufas                                                                   | Tratos oulturais<br>Gradagem<br>FRANCISCO HUMBERTO DU                                                                     | IBBERN DE SOUZA                                                                                          | DUAS GRADAGENS CONSECUTIVAS DA<br>ÁREA (0.5 HA) DELIMITADA PELA<br>MATA, O EDIFÍCIO DA ÁREA TÉCNICA, A<br>UNIDADE DEMONSTRATIVA DE<br>CULTIVARES DE FORRAGEIRAS<br>TROPICAIS E O CAMPO DO BANCO<br>ATIVO DE PASPALUM                                                                                                    | D      | ×                                                                                                    | 3      | ð          |    |   |
| 68   | IXT =( Supe  | rvisor )             | 05/09/2010<br>05/09/2010 | 82 - Área dos experimentos<br>Setor de Ambiente protegido                 | o e forragicultura                                                        | Tratos oulturais<br>Rogada<br>PATRICIA MENEZES SANTO                                                                      |                                                                                                    | Conte de unitormização e adubação do<br>experimento de Leando atxajo, próximos<br>à Lagoa do Sistema. O conte deve ser<br>reito após a coleta dos dados<br>experimentais e será acompanhado pelo<br>aluno. A data do conte riol estimada com<br>base em dados climáticos hitóricos e<br>talvos necessite de ajudes porteriores. | ۵      | ×                                                                                                    | 3      | 9          |    |   |
|      | 0F =( Supe   | rvisor )             | 21/10/2010<br>21/10/2010 | 62 - Área dos experimentos<br>Setor de Ambiente protegido                 | o e forragicultura                                                        | Tratos outturais<br>Roçada<br>PATRICIA MENEZES SANTO                                                                      | igelEn<br>s                                                                                              | Corte de uniformizzação e adubação do<br>experimento de Leandro Araújo, próximo<br>à Lagoa do Sistema. O corte deve ser<br>feito após a coleta dos dados<br>experimentais e será acompanhado pelo<br>aluno. A data do corte foi estimada com                                                                                    | •      | ×                                                                                                    | 3      | -<br>      |    |   |

Figura 4. Menu com os serviços disponíveis ao usuário.

## 2.2. Cadastros

Para que as informações referentes aos fatores de produção dos campos experimentais sejam incorporadas ao banco de dados com confiabilidade, evitando possíveis duplicidades e incoerências, o sistema mantém cinco categorias de cadastros e cada item inserido contém um código e uma descrição específica, apresentados nos itens de 2.2.1 a 2.2.5.

#### 2.2.1. Máquinas:

Lista de máquinas, implementos e veículos.

#### 2.2.2. Locais:

Nome fantasia e posição geográfica dos diversos setores da fazenda.

#### 2.2.3. Atividades:

Definição geral para diversas atividades realizadas na Unidade.

#### 2.2.4. Serviços:

Definições de serviços realizados para execução das atividades.

#### 2.2.5. Insumos:

Descrição dos insumos utilizados nos serviços e suas respectivas unidades de medida.

Caso seja necessário editar ou excluir um item alocado em algum cadastro, há ícones disponíveis à direita da tela, na linha do item. Para inserir novos itens nos diferentes cadastros, há um ícone denominado "novo", situado acima do cabeçalho (Figura 5).

| Menu     | Novo                                       | าสากอเมืองใช้กล่าออเมือง | area.      | 21 S P |
|----------|--------------------------------------------|--------------------------|------------|--------|
| Codigo 🔺 | None                                       | тро                      | titar      | Extur  |
| 2        | Trator MF 50 1974                          | TRATOR                   |            | ×      |
| 14 0     | Trator Agrale 4100 1988                    | TRATOR                   | 21-011     | X      |
| 9        | Trator Esteira Caterpillar 1988            | TRATOR                   | D          | ×      |
| 13       | Trator MF 275 1004                         | TRATOR                   | - Care     | ×      |
| 14       | Retroesoavadeira MAXION 1995               | TRATOR                   | •          | ×      |
| 16       | Trator MF 200 1995 (7602860)               | TRATOR                   | D          | ×      |
| 16       | Trator MF 200 1006 (7602862)               | TRATOR                   | Sel maille | ×      |
| 17       | Trator MF 250X 1995 (7802887)              | TRATOR                   |            | ×      |
| 18       | Trator MF 250X 1995 (7602858)              |                          | 10 Den     | e x    |
| 19       | Trator MF 285 1995                         | TRATOR                   |            | ×      |
| 20       | Trator Maxion 83014 1995                   | TRATOR                   |            | ×      |
| 21       | Trator TL 100 2000                         | TRATOR                   | <u>a</u>   | ×      |
| 22       | Trator MF 292 - 2004                       | TRATOR                   | - D        | ×      |
| 23       | Trator cortador de grama 2005              | CALOSIEINIO A TRATOR EI  | 000        | ×      |
| 24       | Trator TL 76 2007                          | TRATOR                   |            | ×      |
| 25       | Trator TL 76 2008                          | TRATOR                   | 21.0       | ×      |
| 26       | Trator TL 96 2010                          | TRATOR                   |            | ×      |
| 27       | VAGÃO FORRAGEIRO SILTOMAC VE 704 (7802517) | MPLEMENTO                |            | ×      |
| 28       | VAGÃO FORRAGEIRO SILTOMAC VF 704 (7802519) | IMPLEMENTO               | De la      | ×      |
| 29       | Carreta tanque pipa 3000 litros Rosseti    | MPLEMENTO                |            | ×      |
| 30       | Carreta agrícola 2.5 ton Acton 1995        | MPLEMENTO                | El Forr    | ×      |
| 33       | Carreta agrícola semi graneleira (7603267) | IMPLEMENTO               |            | ×      |
| 34       | Carreta anticola semi oraneleira (7803444) | MPI PMENTO               | C D        | ~      |

Figura 5. Ícones disponíveis para inclusão de novos itens ou alteração em item cadastrado.

Para efetivar o cadastro de um item novo, o administrador do sistema acessa a janela apresentada na Figura 6, que contém o campo "código", de preenchimento automático para novos cadastramentos, o campo "nome" onde será inserida a descrição do item (atividades, serviços, máquina, implemento, veículos, insumos ou locais) e campos complementares, caso o cadastro exija informações adicionais. Uma vez que os campos tenham sido preenchidos corretamente, pressionase o campo "gravar" e os dados estarão cadastrados no sistema.

| Nome                                |               |         |  |
|-------------------------------------|---------------|---------|--|
| AFESC Associación de                | os Empregados |         |  |
|                                     |               |         |  |
|                                     |               |         |  |
| Latitude                            |               | en a pe |  |
| -21.959055                          | الالك لفرق    | ana po  |  |
| Latitude<br>-21.959055              |               |         |  |
| Latitude<br>-21.959055<br>Longitute |               |         |  |

Figura 6. Campos para o preenchimento ao cadastrar novos itens.

### 2.3. Solicitação

#### 2.2.1. Realizando uma Solicitação

Para solicitar uma atividade através do sistema **Gecampe** o usuário deverá selecionar o ícone **nova solicitação** no **menu principal** (Figura 7). O sistema abrirá automaticamente a tela para preenchimento dos campos necessários: local, atividade, serviço, período para execução e detalhes (Figura 8).

| Relatório Dinamico |                    | e Sect          |             |            |                |
|--------------------|--------------------|-----------------|-------------|------------|----------------|
| kno: 2010 🗸        | W Nova Solicitação | Sem programação | Programadas | Encerradas | Outros Setores |
| Pesquisad NAO PRO  | Nova Solicitação   | Sem programação | Programadas | Encerradas | Out os seto    |

Figura 7. Ícone a ser pressionado para iniciar uma nova solicitação.

| -Escolha ur    | n local                   |          | Mapa do Centro           |            |             |  |  |  |  |
|----------------|---------------------------|----------|--------------------------|------------|-------------|--|--|--|--|
| ividade        |                           |          | Serviço                  |            |             |  |  |  |  |
| scolha um      | a atividade               | *        | Escolha um servico       |            |             |  |  |  |  |
| ríodo para     | execução                  | Detalhes |                          |            |             |  |  |  |  |
| a Inicial:     | oncouyuo                  |          |                          |            |             |  |  |  |  |
| 00373255566257 |                           |          |                          |            |             |  |  |  |  |
| Final :        | 7715                      | 1        |                          |            | ia)         |  |  |  |  |
| a Final :      | va si                     |          |                          |            | <i>i</i> ai |  |  |  |  |
| a Final :      | ano de Ação               |          |                          |            |             |  |  |  |  |
| a Final :      | ano de Ação               |          | Plano De Ação            |            | )ai         |  |  |  |  |
| rme um Pl      | ano de Ação<br>(%)<br>100 |          | Plano De Ação            |            |             |  |  |  |  |
| a Final :      | ano de Ação<br>(%)<br>100 | nl       | Plano De Ayão<br>Insumos | ne/Endorsh |             |  |  |  |  |
| a Final :      | ano de Ação<br>(%)<br>100 | nlorab   | Plano De Ação<br>Insumos | ne Endurzh |             |  |  |  |  |

Figura 8. Tela para preenchimento da solicitação.

#### 2.3.2. Consulta de solicitações

16

No menu de solicitações existem filtros específicos para a lista de solicitações. Os filtros são indicados pelos ícones **encerradas**, **programadas**, **sem programação**, **não enviadas ao SCA** e um campo de pesquisa, onde o usuário pode fazer uma busca rápida, digitando a informação que procura. (Figura 9).

| -                                             | ines                                                                                                 |                                                                           | Locais                                                                                                    | Atividades                                                                   | Serviços                                                                     | Insumos                                                                                                    | Relatório Dinamico                                                                                                    |                                                                                                    |                                                        |        |         |        | -         |
|-----------------------------------------------|----------------------------------------------------------------------------------------------------|---------------------------------------------------------------------------|----------------------------------------------------------------------------------------------------|------------------------------------------------------------------------------|------------------------------------------------------------------------------|----------------------------------------------------------------------------------------------------|----------------------------------------------------------------------------------------------------|----------------------------------------------------------------------------------------------------|--------------------------------------------------------|--------|---------|--------|-----------|
| ano: 2010                                     |                                                                                                    | W No                                                                      | va Solicitação                                                                                                    | Não enviadas ao SCA                                                          | Sem programação                                                              | Programadas                                                                                                    | Encerradas                                                                                                    | Lista Lançamentos                                                                                                    |                                                        |        |         |        |           |
| Pesquisad                                     | NAO PRO                                                                                              | GRAMA                                                                     | DA                                                                                                    |                                                                              |                                                                              |                                                                                                    | 2                                                                                                    |                                                                                                    |                                                        |        |         |        |           |
| Erwiar 🔺                                      | Situa                                                                                                | oilo                                                                      | Período                                                                                                    | Local / Setor Exe                                                            | outante                                                                      | /tividade / Serviço                                                                                                    | / Solicitante                                                                                                    | Detalhes                                                                                                    |                                                        | Editar | Exeluir | Clonar | Visualiza |
| PTCZ                                          | =( Super                                                                                             | rvisor )                                                                  | 01/01/2010<br>31/12/2010                                                                                                  | 304 - Fazenda Canchim - ge<br>Sanidade Animal                                | cat                                                                          | Serviços administrativos<br>Atividades de gestão do seto<br>ADILSON MARCIO MALAGU                                                                                                    | TTI                                                                                                    | SERVIÇOS DE ORGANIZAÇÃO,<br>CONTROLE E GESTÃO DO SETO                                                                                                    | OR.                                                    |        | ×       | 3      | 9         |
| RKOK =(Supervisor) 22/04/2010<br>22/05/2010   |                                                                                                    | 304 - Fazenda Canchim - ge<br>Setor de Serviços Auxiliares                | ral                                                                                                    | Manutenção de infraestrutura<br>Adequação de local<br>CESAR ANTONIO CORDEIRI | ,                                                                            | Adequação da instalação do cilin<br>CO2 ao lado de fora do laboratóri<br>Nutrição Animal, conforme determ<br>em Laudo e descrito no "F.M.E.E.<br>de Modos de Falhas e Seus Efeito                                                                                                    | dro de<br>lo de<br>ninado<br>Análise<br>os                                                                                                    |                                                                                                    | ×                                                      | 23     | 0       |        |           |
| QC2H =( Supervisor ) 01/07/2010<br>31/12/2010 |                                                                                                    | 21 - Entorno do Free-stall e fábrica de ração<br>Setor de Ovinocultura    |                                                                                                    | Alimentação de animais<br>Fazerração<br>ADILSON MARCIO MALAGUTTI             |                                                                              | Fazer ração para ovinos                                                                                                    |                                                                                                    |                                                                                                    | ×                                                      | 23     | 3       |        |           |
| QYYP =( Supervisor ) 05/07/2010<br>09/07/2010 |                                                                                                    | 102 - Q 1 do Pivo central<br>Setor de Ambiente protegido e forragicultura |                                                                                                    | Tratos culturais<br>Plantio<br>PATRICIA PERONDI ANCHAO OLIVEIRA              |                                                                              | Plantio azevém em parcelas, conforme<br>esquema entregue para o senhor Luiz                                                                                                    |                                                                                                    |                                                                                                    | ×                                                      | 3      | 9       |        |           |
| FUKV                                          | FURV =(Supervisor) 05/07/2010<br>15/07/2010                                                          |                                                                           | 104 - Q 3 do Pivo Central<br>Setor de Ambiente protegido e forragicultura                                                 |                                                                              | Coleta de amostras<br>Coleta de amostras<br>PATRICIA PERONDI ANCHAO OLIVEIRA |                                                                                                    | Coletar amostras de solo do pasto<br>irrigados do pivot, do pastos de se<br>das áreas adjacentes com capim-<br>brachiaria conforme esquema entr<br>Sr. Luiz                                                                                                    | s<br>iqueiro e<br>xegue                                                                                                    | •                                                      | ×      | 3       | 9      |           |
| YHSU                                          | YHSU =( Supervisor ) 15/07/2010 314 - Casas de<br>20/07/2010 Setor de Apolo                          |                                                                           | (Supervisor)     1507/2010     314-Casar de vegetação e estoras     77     2007/2010     Setor de Apoio Estartégico     P |                                                                              | Tratos culturais<br>Gradagem<br>FRANCISCO HUMBERTO DL                        | BBERN DE SOUZA                                                                                                    | DUAS ORADAGENS CONSECUTIVAS DA<br>ÁREA (0.5 NA) DELIMITADA PELA<br>MATA, O EDIFÍCIO DA ÁREA TÉCNICA, A<br>UNIDADE DEMONSTRATIVA DE<br>CULTIVARES DE FORRAGEIRAS<br>TROPICAIS E O CAMPO DO BANCO<br>ATIVO DE PASPALUM                                                                              |                                                                                                    | • ×                                                    | ×      | 3       | 9      |           |
| EDXT                                          | f •( Supervisor ) 05/09/2010<br>05/09/2010                                                           |                                                                           | 62 - Área dos experimentos<br>Setor de Ambiente protegido                                                                 | • e forragicultura                                                           | Tratos oulturais<br>Roçada<br>PATRICIA MENEZES SANT(                         |                                                                                                    | Corte de uniformização e adubaçã<br>esperimento de Leandro Araújo, p<br>à Lagoa do Sistema. O conte deve<br>feito após a coleta dos dados<br>esperimentais e será acompanhac<br>aluno. A data do corte foi estimato<br>base em dados climáticos histórico<br>talvez necessite de ajustes posteri- | ão do<br>préximo<br>e ser<br>do pelo<br>Sa com<br>os e<br>ores.                                                                                                    | •                                                      | ×      | 9       |        |           |
| EEOF                                          | e (Bupervisor ) 21/10/2010 02 - Ása dos experimentos<br>Sebre de Ambiente portegido e ferragicultura |                                                                           | e forragicultura                                                                                                    | Tratos culturais<br>Ropada<br>Patricia menezes santos                        |                                                                              | Corte de uniformização e adubaçã<br>experimento de Leandro Araújo, p<br>à Lagoa do Sistema. O corte deve<br>feito após a coleta dos dados<br>experimentais e será acompanhac<br>aluno. A data do corte foi estimad<br>base em dados climáticos histório<br>talvez necessite de ajuster porteri- | ão do<br>próximo<br>a ser<br>do pelo<br>ta com<br>os e<br>ores.                                                                                                    |                                                                                                    | ×                                                      | 3      | *       |        |           |
| хтоу                                          | •( Super                                                                                             | rvisor )                                                                  | 05/12/2010<br>05/12/2010                                                                                                  | 62 - Área dos experimentos<br>Setor de Ambiente protegido                    | e forragicultura                                                             | Tratos culturais<br>Roçada<br>PATRICIA MENEZES SANTO                                                                                                    |                                                                                                    | Corte de uniformização e adubaçã<br>experimento de Leandro Araújo, p<br>à Lagoa do Sistema. O corte deve<br>feito após a coleta dos dados<br>experimentais e será acompanhac<br>aluno. A data do corte foi estimad<br>bare em dados olimáticos histórios | ão do<br>próximo<br>a ser<br>do pelo<br>Sa com<br>os e |        | ×       | -      |           |

Figura 9. Filtros específicos para listar as solicitações.

#### 2.4. Lançamentos das fichas de campo

As informações das fichas de campo são inseridas nessa interface. Para inserir os dados de uma ficha de campo no sistema, o digitador deverá clicar no botão **digitar** (Figura 10) para que o formulário de digitação apareça na tela (Figura 11). Nessa tela, o digitador deverá informar o nome do empregado, a data de realização da atividade, o código gerado no momento em que o usuário fez a solicitação, a hora inicial e final da atividade, a máquina utilizada (caso tenha sido utilizada alguma máquina) e seu horímetro inicial e final, o implemento e os insumos utilizados na atividade.

| Menu         | Digitar    |        |                              |              |            |         |
|--------------|------------|--------|------------------------------|--------------|------------|---------|
| Langamento 🔺 | Data       | Código | Empregado                    | Hora Inicial | Hora Final | Excluir |
| 29/06/2010   | 28/06/2010 | DEVE   | AURELID CHAGAS AFONSO        | 07:00        | 12:00      | ×       |
| 29/06/2010   | 28/06/2010 | AUSY   | JOSE CARLOS DOS SANTOS       | 07.00        | 12.00      | ×       |
| 29/06/2010   | 20/06/2010 | RUDV   | JOSE COSME MACHADO           | 07:00        | 12.00      | ×       |
| 29/06/2010   | 20/06/2010 | VGUD   | LUIS ANTONIO TREVISANI       | 07.00        | 12.00      | ×       |
| 29/06/2010   | 29/06/2010 | QPBJ   | MARIO AUQUETO DOS SANTOS     | 07:00        | 11.00      | ×       |
| 29/06/2010   | 27/06/2010 | C275   | LAZARO TADEU DOS SANTOS      | 06:00        | 10:00      | ×       |
| 20/06/2010   | 27/06/2010 | C275   | TIAGO APARECIDO MARTINHO     | 00.00        | 10.05      | ×       |
| 29/06/2010   | 25/06/2010 | 6279   | TIAGO APARECIDID MARTINHO    | 00:00        | 09:00      | ×       |
| 28/06/2010   | 24/06/2010 | ovsa   | MARIA JOSE GALDINO           | 06:20        | 09:00      | 81 ×    |
| 29/06/2010   | 24/05/2010 | DEVE   | ADEMIR SYLVESTRE             | 07:00        | 12:00      | ×       |
| 29/06/2010   | 24/06/2010 | CZTS   | ANTONIO MARCOS DA SILVA      | 07:00        | 11:00      | ×       |
| 26/06/2010   | 24/05/2010 | CZTS   | EDSON DO CARMO PEREIRA       | 07:00        | 12:00      | ×       |
| 29/06/2010   | 24/06/2010 | MBYH   | EMAR JOSE FAOUNDES           | 07:90        | 12:00      | ×       |
| 20/06/2010   | 24/06/2010 | CZTS   | HENRIQUE CESAR BARBOSA SILVA | 07:00        | 12:00      | ×       |
| 28/06/2010   | 24/06/2010 | OZER   | JOSE CARLOS DA SILVA         | 07:00        | 09:00      | × .     |
| 29/06/2010   | 24/06/2010 | RUDY   | JOSE CARLOS DES SANTES       | 07:90        | 12:00      | × ×     |
| 28/96/2010   | 24/06/2010 | CZTS   | LAZARO TADEU DOS SANTOS      | 07:00        | 10:00      | ×       |
| 29/06/2010   | 24/06/2010 | V800   | LUIS ANTONIO TREVISANI       | 07.00        | 12.00      | ×       |
| 29/06/2010   | 24/06/2010 | DEVE   | MARIO AUGUSTO DOS SANTOS     | 07:00        | 12:00      | ×       |
| 28/06/2010   | 24/06/2010 | 01/58  | RAFAEL ROSENDO               | 07.00        | 08.00      | ×       |
| 20/06/2010   | 26/06/2010 | C275   | TIAGO APARECIDO MARTINHO     | 07.90        | 12.00      | ×       |
| 200002010    | 24/06/2010 | HEOV   | MARIA JOSE GALDINO           | 08.00        | 1100       | ×       |

Figura 10. Lista dos lançamentos realizados com ênfase no ícone digitar

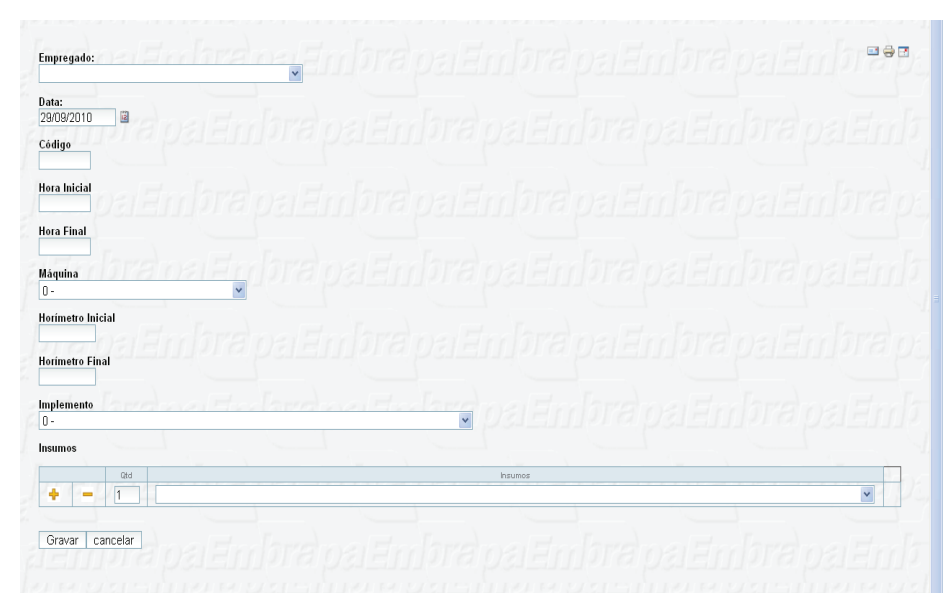

Figura 11. Formulário de digitação das informações da ficha de campo.

#### 2.5. Avisos

As solicitações das atividades de campos experimentais são monitoradas pelo sistema, que verifica o cumprimento de alguns prazos pré-definidos e mantém o usuário informado por email. Com essas informações, o solicitante pode acompanhar o progresso de sua solicitação e tomar medidas corretivas em caso de atraso, diminuindo as chances de comprometimento da pesquisa em questão.

#### 2.5.1. Identificação por escala de cores

<u>VERMELHO</u>: atividades com execução comprometida, ou seja, o período solicitado não foi obedecido.

AMARELO: quando o período solicitado está próximo da data atual.

<u>VERDE</u>: quando ainda existe folga para a execução da atividade. <u>BRANCO</u>: quando a data solicitada para a realização da atividade é maior que 30 (trinta) dias contados a partir da data do acesso.

#### 2.5.2. Correio eletrônico

O sistema envia e-mails (correio eletrônico) para o solicitante e para o supervisor da área de execução da atividade informando o seu início, sua conclusão ou quando o cumprimento dos prazos estiver comprometido, caso em que o solicitante é avisado para entrar em contato com o setor responsável pela execução da tarefa e pedir esclarecimentos pelo motivo do atraso ou da não realização.

#### 2.6 Relatório dinâmico

As informações inseridas no sistema Gecampe podem ser facilmente recuperadas graças a um algoritmo desenvolvido para criar relatórios dinâmicos, ou seja, o próprio solicitante monta seu relatório. Ele marca os campos que deseja recuperar (visualizar), na sequência em que deseja a visualização das colunas (organizada da esquerda para a direita) na planilha que será gerada.

18

A próxima ação do solicitante é inserir critérios de busca na caixa de texto, filtrando os dados a serem recuperados. Para facilitar a definição dos critérios, a tela apresenta uma legenda demonstrando a utilização dos operadores de busca disponíveis (Figura 12).

Uma vez definidos os critérios para elaboração do relatório, o usuário deve clicar no botão **gerar relatório** e os dados solicitados serão organizados em formato de planilha conforme os campos previamente selecionados. O relatório pode ser exportado para extensão "pdf", planilha eletrônica ou programas de cálculos estatísticos (Figura 13).

| Máq         | uinas      |               | Locais             |                    | Atividad    | les     | Se          | erviços     | In                                       | sumos                                                                                                   | Relatório Dir            | amico                                         |                                                                               |
|-------------|------------|---------------|--------------------|--------------------|-------------|---------|-------------|-------------|------------------------------------------|----------------------------------------------------------------------------------------------------|--------------------------|-----------------------------------------------|-------------------------------------------------------------------------------|
| Ano: 2010   | ) <b>-</b> |               | lova Solicitaç     | ão N               | ão enviadas | ao SCA  | Sem pr      | ogramação   | Prog                                     | gramadas                                                                                                | Encerrad                 | as                                            | Lista Lançamentos                                                             |
| esquisad:   | NAO PRO    | GRAMA         | DA                 |                    |             |         |             |             | N. N. N. N. N. N. N. N. N. N. N. N. N. N |                                                                                                    |                          | 6                                             |                                                                               |
| Atividade 📃 | Código 🗌   | Data<br>envio | Data<br>realização | Detalhe 📃          | Empregado   | Hora    | Hora Final  | Horimetro   | Horimetro<br>Final                       | Infara                                                                                                  |                          |                                               |                                                                               |
| mplemento   | Imprevisto | Local         | Máquina 🗌          | Plano de<br>Ação 📃 | Serviço 🗌   | Setor 📄 | Solicitante | Status 📃    |                                          |                                                                                                    |                          |                                               |                                                                               |
| and I F     | 1012       | 112           | I for r r r        | 1121               | 121         | 1113    | 120         | Port ford r | 11112                                    | Operador                                                                                                | 1101%                    | Exemplo                                       | HING TOP                                                                      |
|             | 12.0       | P.M.          |                    |                    |             | 1000    | 1           |             |                                          | AND - Se ambos or<br>forem verdadeiros                                                                  | s critérios              | Data envio =<br>envio = '10/0                 | '01/01/2010' AND Data<br>1/2010'                                              |
|             |            |               |                    |                    |             |         |             | $\sim$      |                                          | OR - Pelo menos u<br>forem verdadeiros                                                                  | m dos critérios          | Data envio =<br>envio = '10/0                 | '01/01/2010' OR Data<br>1/2010'                                               |
|             |            |               |                    |                    |             |         |             |             |                                          | NOT - Representa<br>(inverso) do critério                                                               | a negação                | Empregado                                     | NOT LIKE 'JOAO DA SILV.                                                       |
|             |            |               |                    |                    |             |         |             |             | T. and a second                          | LIKE - Busca valore<br>sempre com o oper                                                                | is incompletos<br>ador % | Empregado I<br>os nomes qu                    | IKE 'JOAO%', busca todo<br>e começam com 'JOAO'                               |
| irah        |            |               | nab                | e E                | n lan       | ଗାଠା    | aEn         | ្រារា       | IDali<br>IDali                           | São operadores rei<br>> Maior<br>>= Maior igual<br>< Menor<br><= Menor igual<br>I= Diferente<br>= Igual | acionais:                | Data envio ><br>Data envio <<br>Atividade = V | '01/01/2010' <mark>AND</mark><br>= '31/01/2010' <mark>AND</mark><br>Adubação' |

Figura 12. Tela inicial do relatório dinâmico.

|                                                                                                    | Código 🗹                                                                                                    | envio 🗌   | Data<br>realização 🗹                                                                                                    | Detalhe 🔲                                                                                                    | Empregado                                                                                                    | Hora<br>Inicial 🔽                                                                                                    | Hora Final                                                                                                    | Horimetro                                                                                                    | Horimetro<br>Final                                                                                                    |                                                                                                    |                                                                                                    |                                                                                                    | B                                                                                                    |
|----------------------------------------------------------------------------------------------------|----------------------------------------------------------------------------------------------------|-----------|----------------------------------------------------------------------------------------------------|----------------------------------------------------------------------------------------------------|----------------------------------------------------------------------------------------------------|----------------------------------------------------------------------------------------------------|----------------------------------------------------------------------------------------------------|----------------------------------------------------------------------------------------------------|----------------------------------------------------------------------------------------------------|----------------------------------------------------------------------------------------------------|----------------------------------------------------------------------------------------------------|----------------------------------------------------------------------------------------------------|----------------------------------------------------------------------------------------------------|
| mplement                                                                                                    | Imprevisto                                                                                                    | Local     | Máquina 🗖                                                                                                    | Plano de<br>Ação 📃                                                                                                    | Serviço 🔽                                                                                                    | Setor 🗹                                                                                                    | Solicitante                                                                                                    | Status 🗌                                                                                                    | 1                                                                                                    |                                                                                                    |                                                                                                    |                                                                                                    |                                                                                                    |
| HI                                                                                                    | 10128                                                                                                    | 618       | HEEL                                                                                                    |                                                                                                    | 0812                                                                                                    | 600                                                                                                    | 1881                                                                                                    | RIF                                                                                                    | CO OF                                                                                                    | Operador                                                                                                    | Exemplo                                                                                                    | Front                                                                                                    |                                                                                                    |
|                                                                                                    | 100                                                                                                    | 122       |                                                                                                    |                                                                                                    |                                                                                                    | 1000                                                                                                    | 1                                                                                                    |                                                                                                    |                                                                                                    | AND - Se ambos os critério<br>forem verdadeiros                                                                                                    | s Data envio =<br>ervio = '10/0                                                                                                    | '01/01/2010' AND Da<br>1/2010'                                                                                                    | ta                                                                                                    |
| )ata rea.                                                                                                    | .1zaçao >= '                                                                                                    | 04/07/20. | IU' AND Data                                                                                                    | realizaçad                                                                                                    | <= '10/07,                                                                                                    | 2010' ANI                                                                                                    | Empregad                                                                                                    | o LIKE '%BE                                                                                                    | NEDITU*'                                                                                                    | OR - Pelo menos um dos<br>critérios forem verdadeiros                                                                                                    | Data envio =<br>envio = '10/0                                                                                                    | '01/01/2010' OR Data<br>1/2010'                                                                                                    | 5                                                                                                    |
|                                                                                                    |                                                                                                    |           |                                                                                                    |                                                                                                    |                                                                                                    |                                                                                                    |                                                                                                    |                                                                                                    |                                                                                                    | NOT - Representa a negaçã<br>(inverso) do critério                                                                                                    | io Empregado<br>SILVA'                                                                                                    | NOT LIKE JOAO DA                                                                                                    |                                                                                                    |
|                                                                                                    |                                                                                                    |           |                                                                                                    |                                                                                                    |                                                                                                    |                                                                                                    |                                                                                                    |                                                                                                    |                                                                                                    | LIKE - Busca valores<br>incompletos, sempre com o<br>operador %                                                                                                    | Empregado<br>todos os noi<br>'JOAO'                                                                                                    | LIKE 'JOAO%', busca<br>mes que começam co                                                                                                    | m                                                                                                    |
|                                                                                                    |                                                                                                    |           |                                                                                                    | دینی در .                                                                                                    |                                                                                                    |                                                                                                    |                                                                                                    |                                                                                                    |                                                                                                    | São operadores relacionais<br>> Maior<br>>= Maior igual<br>< Menor<br><= Menor igual<br>I= Diferente<br>= Igual                                                                                                    | :<br>Data envio ><br>Data envio <<br>Atividade = 7                                                                                                    | '01/01/2010' AND<br>= '31/01/2010' AND<br>Idubação'                                                                                                    | 80                                                                                                    |
| Gerar Rel                                                                                                    | atório cance                                                                                                    | elar      | Ent                                                                                                    | ora!                                                                                                    | ORIE                                                                                                    | 111                                                                                                    | 180                                                                                                    | BIH                                                                                                    | c c la P                                                                                                    | BOSIECO                                                                                                    | 123108                                                                                                    | 12 Erlor                                                                                                    | an                                                                                                    |
|                                                                                                    |                                                                                                    |           |                                                                                                    |                                                                                                    |                                                                                                    |                                                                                                    |                                                                                                    |                                                                                                    |                                                                                                    |                                                                                                    |                                                                                                    |                                                                                                    |                                                                                                    |
| *                                                                                                    | Data Realização                                                                                                    |           | EMPR                                                                                                    | EGADO                                                                                                    |                                                                                                    | s                                                                                                    | TOR                                                                                                    |                                                                                                    |                                                                                                    | SERVICO                                                                                                    | Hora Inicial                                                                                                    | Hora Final                                                                                                    |                                                                                                    |
| <u>*</u>                                                                                                    | Data Realização<br>07/07/2010                                                                                                    |           | EMPR<br>BENEDITO APAR                                                                                                    | EGADO<br>Recido da sila                                                                                                    | /A 5                                                                                                    | s<br>Setor de Bovi                                                                                                    | ETOR<br>locultura de Lo                                                                                                    | eite                                                                                                    | Or                                                                                                    | SERVICO<br>rdenha de animais                                                                                                    | Hora Inicial<br>15:00                                                                                                    | Hora Final                                                                                                    | CODIGO                                                                                                    |
| 1 2                                                                                                    | Data Realização<br>07/07/2010<br>06/07/2010                                                                                                    |           | EMPR<br>BENEDITO APAF<br>BENEDITO APAF                                                                                                    | EGADO<br>RECIDO DA SILV<br>RECIDO DA SILV                                                                                                    | /A 5                                                                                                    | S<br>Setor de Bovi<br>Setor de Bovi                                                                                                    | ETOR<br>Iocultura de Li<br>Iocultura de Li                                                                                                    | eite                                                                                                    | or<br>or                                                                                                    | SERVICO<br>Idenha de animais<br>Idenha de animais                                                                                                    | Hora Inicial<br>15:00<br>15:00                                                                                                    | Hora Final<br>19:00<br>19:00                                                                                                    | CODIG<br>ORYS<br>ORYS                                                                                                    |
| 1<br>2<br>3                                                                                                    | Data Realização<br>07/07/2010<br>06/07/2010<br>05/07/2010                                                                                                    |           | EMPR<br>BENEDITO APAF<br>BENEDITO APAF<br>BENEDITO APAF                                                                                                    | EGADO<br>RECIDO DA SILV<br>RECIDO DA SILV<br>RECIDO DA SILV                                                                                                    | /A 5<br>/A 5<br>/A 5                                                                                                    | S<br>Setor de Bovi<br>Setor de Bovi<br>Setor de Bovi                                                                                                    | etor<br>iocultura de Li<br>iocultura de Li<br>iocultura de Li                                                                                                    | eite<br>eite<br>eite                                                                                                    | 10<br>10<br>10                                                                                                    | SERVICO<br>rdenha de animais<br>rdenha de animais<br>rdenha de animais                                                                                                    | Hora Inicial<br>15:00<br>15:00<br>15:00                                                                                                    | Hora Final<br>19:00<br>19:00<br>19:00                                                                                                    | CODIGO<br>ORYS<br>ORYS<br>ORYS                                                                                                    |
| 1<br>2<br>3<br>4                                                                                                    | Data Realização<br>07/07/2010<br>06/07/2010<br>05/07/2010<br>08/07/2010                                                                                                    |           | EMPR<br>BENEDITO APAF<br>BENEDITO APAF<br>BENEDITO APAF<br>BENEDITO APAF                                                                                                    | EGADO<br>RECIDO DA SILV<br>RECIDO DA SILV<br>RECIDO DA SILV<br>RECIDO DA SILV                                                                                                    | /A 5<br>/A 5<br>/A 5                                                                                                    | S<br>Setor de Bovi<br>Setor de Bovi<br>Setor de Bovi<br>Setor de Bovi                                                                                                    | ETOR<br>Iocultura de Li<br>Iocultura de Li<br>Iocultura de Li                                                                                                    | eite<br>eite<br>eite                                                                                                    | 10<br>10<br>10<br>10                                                                                                    | SERVICO<br>rdenha de animais<br>rdenha de animais<br>rdenha de animais<br>rdenha de animais                                                                                                    | Hora Inicial<br>15:00<br>15:00<br>15:00<br>15:00                                                                                                    | Hora Final<br>19:00<br>19:00<br>19:00<br>19:00                                                                                                    | CODIG<br>ORYS<br>ORYS<br>ORYS<br>ORYS                                                                                                    |
| 1<br>2<br>3<br>4<br>5                                                                                                    | Data Realização<br>07/07/2010<br>06/07/2010<br>05/07/2010<br>08/07/2010<br>10/07/2010                                                                                                    |           | EMPR<br>BENEDITO APAR<br>BENEDITO APAR<br>BENEDITO APAR<br>BENEDITO APAR<br>BENEDITO APAR                                                                                                    | EGADO<br>RECIDO DA SILA<br>RECIDO DA SILA<br>RECIDO DA SILA<br>RECIDO DA SILA<br>RECIDO DA SILA                                                                                                    | /A 5<br>/A 5<br>/A 5<br>/A 5<br>/A 5                                                                                                    | S<br>Setor de Bovi<br>Setor de Bovi<br>Setor de Bovi<br>Setor de Bovi<br>Setor de Bovi                                                                                                    | etor<br>occultura de La<br>occultura de La<br>occultura de La<br>occultura de La                                                                                                    | eite<br>eite<br>eite<br>eite                                                                                                    | 10<br>10<br>10<br>10<br>10                                                                                                    | SERVICO<br>rdenha de animais<br>rdenha de animais<br>rdenha de animais<br>rdenha de animais                                                                                                    | Hora Inicial<br>16:00<br>16:00<br>16:00<br>16:00<br>04:00                                                                                                    | Hora Final<br>19:00<br>19:00<br>19:00<br>19:00<br>08:00                                                                                                    | CODIGO<br>ORYS<br>ORYS<br>ORYS<br>ORYS<br>ORYS                                                                                                |
| 1<br>2<br>3<br>4<br>5<br>8                                                                                                    | Data Realização<br>07/07/2010<br>06/07/2010<br>05/07/2010<br>08/07/2010<br>10/07/2010<br>10/07/2010                                                                                                    |           | EMPR<br>BENEDITO APAR<br>BENEDITO APAR<br>BENEDITO APAR<br>BENEDITO APAR<br>BENEDITO APAR<br>BENEDITO APAR                                                                                                    | EGADO<br>RECIDO DA SILV<br>RECIDO DA SILV<br>RECIDO DA SILV<br>RECIDO DA SILV<br>RECIDO DA SILV<br>RECIDO DA SILV                                                                                                    | /A 5<br>/A 5<br>/A 5<br>/A 5<br>/A 5<br>/A 5                                                                                                    | Setor de Bovi<br>Setor de Bovi<br>Setor de Bovi<br>Setor de Bovi<br>Setor de Bovi<br>Setor de Bovi<br>Setor de Bovi                                                                                                    | ETOR<br>Inocultura de La<br>Inocultura de La<br>Inocultura de La<br>Inocultura de La<br>Inocultura de La                                                                                                    | aite                                                                                                    | 0<br>0<br>0<br>0<br>0<br>0<br>0                                                                                                    | SERVICO<br>denha de animais<br>denha de animais<br>denha de animais<br>denha de animais<br>denha de animais                                                                                                    | Hora Inicial<br>16:00<br>16:00<br>16:00<br>16:00<br>04:00<br>04:00<br>16:00                                                                                                    | Hora Final<br>19:00<br>19:00<br>19:00<br>19:00<br>08:00<br>19:00                                                                                                    | CODIG<br>ORYS<br>ORYS<br>ORYS<br>ORYS<br>ORYS<br>ORYS                                                                                         |
| 1<br>2<br>3<br>4<br>5<br>6<br>7                                                                                                    | Data Realização<br>07/07/2010<br>06/07/2010<br>05/07/2010<br>06/07/2010<br>10/07/2010<br>10/07/2010<br>06/07/2010                                                                                                    |           | EMPR<br>BENEDITO APAF<br>BENEDITO APAF<br>BENEDITO APAF<br>BENEDITO APAF<br>BENEDITO APAF<br>BENEDITO APAF                                                                                                    | EGADO<br>RECIDO DA SILA<br>RECIDO DA SILA<br>RECIDO DA SILA<br>RECIDO DA SILA<br>RECIDO DA SILA<br>RECIDO DA SILA<br>RECIDO DA SILA                                                                                                    | /A 5<br>/A 5<br>/A 5<br>/A 5<br>/A 5<br>/A 5                                                                                                    | Setor de Bovi<br>Setor de Bovi<br>Setor de Bovi<br>Setor de Bovi<br>Setor de Bovi<br>Setor de Bovi<br>Setor de Bovi<br>Setor de Bovi                                                                                                    | ETOR<br>Inocultura de La<br>Inocultura de La<br>Inocultura de La<br>Inocultura de La<br>Inocultura de La<br>Inocultura de La                                                                                                    | aite aite aite aite aite aite aite aite                                                                                                    | Or<br>Or<br>Or<br>Or<br>Or<br>Higienização d                                                                                                    | SERVICO<br>dehha de animais<br>dehha de animais<br>dehha de animais<br>dehha de animais<br>dehha de animais<br>dehha de animais                                                                                                    | Hora Inicial<br>16:00<br>15:00<br>16:00<br>16:00<br>04:00<br>04:00<br>16:00<br>19:00                                                                                                    | Hora Final<br>19:00<br>19:00<br>19:00<br>19:00<br>08:00<br>19:00<br>19:00<br>19:35                                                                                                    | CODIG<br>ORYS<br>ORYS<br>ORYS<br>ORYS<br>ORYS<br>ORYS<br>UNEX                                                                                 |
| 1     2     3     4     5     6     7     8                                                                                                    | Data Realização           07/07/2010           06/07/2010           06/07/2010           06/07/2010           10/07/2010           10/07/2010           06/07/2010           06/07/2010           06/07/2010           06/07/2010           06/07/2010           06/07/2010           06/07/2010           06/07/2010                                   | psi       | EMPR<br>BENEDITO APAF<br>BENEDITO APAF<br>BENEDITO APAF<br>BENEDITO APAF<br>BENEDITO APAF<br>BENEDITO APAF<br>BENEDITO APAF<br>BENEDITO APAF                                                                                                    | EGADO<br>RECIDO DA SILV<br>RECIDO DA SILV<br>RECIDO DA SILV<br>RECIDO DA SILV<br>RECIDO DA SILV<br>RECIDO DA SILV<br>RECIDO DA SILV                                                                                                    | /A 5<br>/A 5<br>/A 5<br>/A 5<br>/A 5<br>/A 5<br>/A 5<br>/A 5                                                                                                    | Setor de Bovi<br>Setor de Bovi<br>Setor de Bovi<br>Setor de Bovi<br>Setor de Bovi<br>Setor de Bovi<br>Setor de Bovi<br>Setor de Bovi                                                                                                    | etor<br>nocultura de La<br>nocultura de La<br>nocultura de La<br>nocultura de La<br>nocultura de La<br>nocultura de La<br>nocultura de La                                                                                                    | eite<br>eite<br>eite<br>eite<br>eite<br>eite<br>eite                                                                                                    | Or<br>Or<br>Or<br>Or<br>Or<br>Higienização d<br>Higienização d                                                                                                    | SERVICO<br>denha de animais<br>denha de animais<br>denha de animais<br>denha de animais<br>denha de animais<br>denha de animais<br>denha de animais<br>denha de animais<br>denha de animais                                                                                                    | Hora Inicial<br>15:00<br>15:00<br>16:00<br>04:00<br>16:00<br>16:00<br>19:00<br>19:00                                                                                                    | Hora Final<br>19:00<br>19:00<br>19:00<br>19:00<br>08:00<br>19:00<br>19:35<br>19:30                                                                                                    | CODIGO<br>ORYS<br>ORYS<br>ORYS<br>ORYS<br>ORYS<br>ORYS<br>UNEX<br>UNEX                                                                        |
| 1<br>2<br>3<br>4<br>6<br>7<br>8<br>9                                                                                                    | Data Realização<br>07/07/2010<br>06/07/2010<br>05/07/2010<br>08/07/2010<br>10/07/2010<br>06/07/2010<br>05/07/2010<br>07/07/2010                                                                                                    |           | EMPR<br>BENEDITO APAR<br>BENEDITO APAR<br>BENEDITO APAR<br>BENEDITO APAR<br>BENEDITO APAR<br>BENEDITO APAR<br>BENEDITO APAR<br>BENEDITO APAR                                                                                                    | EGADO<br>RECIDO DA SILA<br>RECIDO DA SILA<br>RECIDO DA SILA<br>RECIDO DA SILA<br>RECIDO DA SILA<br>RECIDO DA SILA<br>RECIDO DA SILA<br>RECIDO DA SILA                                                                                                    | /A 5<br>/A 5<br>/A 5<br>/A 5<br>/A 5<br>/A 5<br>/A 5<br>/A 5                                                                                                    | S<br>Setor de Bovi<br>Setor de Bovi<br>Setor de Bovi<br>Setor de Bovi<br>Setor de Bovi<br>Setor de Bovi<br>Setor de Bovi<br>Setor de Bovi<br>Setor de Bovi                                                                                                    | ETOR<br>Inocultura de La<br>Inocultura de La<br>Inocultura de La<br>Inocultura de La<br>Inocultura de La<br>Inocultura de La<br>Inocultura de La<br>Inocultura de La                                                                                                    | aite aite aite aite aite aite aite aite                                                                                                    | Or<br>Or<br>Or<br>Or<br>Or<br>Higienização d<br>Higienização d<br>Higienização d                                                                                                    | SERVICO<br>Sécha de animais<br>denha de animais<br>denha de animais<br>denha de animais<br>denha de animais<br>de ndenhadeira e sala ordenha<br>de ordenhadeira e sala ordenha                                                                                                    | Hora Inicial<br>15:00<br>15:00<br>15:00<br>15:00<br>15:00<br>15:00<br>19:00<br>19:00<br>19:00                                                                                                    | Hora Final<br>19:00<br>19:00<br>19:00<br>08:00<br>19:00<br>19:00<br>19:00<br>19:30<br>19:30<br>19:20                                                                                                    | CODIGO<br>ORYS<br>ORYS<br>ORYS<br>ORYS<br>ORYS<br>UNEX<br>UNEX                                                                                |
| I         I           1         2           3         4           5         6           7         8           9         10                                                                                                    | Data Realização<br>07/07/2010<br>06/07/2010<br>06/07/2010<br>08/07/2010<br>10/07/2010<br>06/07/2010<br>06/07/2010<br>06/07/2010                                                                                                    |           | EMPR<br>BENEDITO APAR<br>BENEDITO APAR<br>BENEDITO APAR<br>BENEDITO APAR<br>BENEDITO APAR<br>BENEDITO APAR<br>BENEDITO APAR<br>BENEDITO APAR<br>BENEDITO APAR                                                                                                    | EGADO<br>RECIDO DA SILV<br>RECIDO DA SILV<br>RECIDO DA SILV<br>RECIDO DA SILV<br>RECIDO DA SILV<br>RECIDO DA SILV<br>RECIDO DA SILV<br>RECIDO DA SILV<br>RECIDO DA SILV                                                                                                    | /A 5<br>/A 5<br>/A 5<br>/A 5<br>/A 5<br>/A 5<br>/A 5<br>/A 5                                                                                                    | S<br>Setor de Bovi<br>Setor de Bovi<br>Setor de Bovi<br>Setor de Bovi<br>Setor de Bovi<br>Setor de Bovi<br>Setor de Bovi<br>Setor de Bovi<br>Setor de Bovi                                                                                                    | ETOR<br>Inocultura de La<br>Inocultura de La<br>Inocultura de La<br>Inocultura de La<br>Inocultura de La<br>Inocultura de La<br>Inocultura de La<br>Inocultura de La<br>Inocultura de La                                                                                                    | aite aite aite aite aite aite aite aite                                                                                                    | Or<br>Or<br>Or<br>Or<br>Or<br>Higienização d<br>Higienização d<br>Higienização d                                                                                                    | SERVICO<br>denha de animais<br>denha de animais<br>denha de animais<br>denha de animais<br>denha de animais<br>denha de animais<br>denha de animais<br>de odenhadeira e ala ordenha<br>la ordenhadeira e ala ordenha                                                                                                    | Hora Inicial<br>15:00<br>15:00<br>15:00<br>04:00<br>15:00<br>19:00<br>19:00<br>19:00<br>19:00<br>19:00                                                                                                    | Hora Final<br>19:00<br>19:00<br>19:00<br>19:00<br>09:00<br>19:00<br>19:35<br>19:30<br>19:30<br>19:30<br>19:30                                                                                                    | CODIG<br>ORYS<br>ORYS<br>ORYS<br>ORYS<br>ORYS<br>ORYS<br>ORYS<br>UNEX<br>UNEX<br>UNEX                                                         |
| 1           2           3           4           5           6           7           8           9           10           11                                                                                                    | Data Realização<br>07/07/2010<br>06/07/2010<br>06/07/2010<br>06/07/2010<br>10/07/2010<br>06/07/2010<br>05/07/2010<br>07/07/2010<br>08/07/2010                                                                                                    |           | EMPR<br>BENEDITO APAR<br>BENEDITO APAR<br>BENEDITO APAR<br>BENEDITO APAR<br>BENEDITO APAR<br>BENEDITO APAR<br>BENEDITO APAR<br>BENEDITO APAR<br>BENEDITO APAR<br>BENEDITO APAR                                                                                                    | EGADO<br>RECIDO DA SILV<br>RECIDO DA SILV<br>RECIDO DA SILV<br>RECIDO DA SILV<br>RECIDO DA SILV<br>RECIDO DA SILV<br>RECIDO DA SILV<br>RECIDO DA SILV<br>RECIDO DA SILV                                                                                                    | /A 5<br>/A 5<br>/A 5<br>/A 5<br>/A 5<br>/A 5<br>/A 5<br>/A 5                                                                                                    | S<br>Setor de Bovi<br>Setor de Bovi<br>Setor de Bovi<br>Setor de Bovi<br>Setor de Bovi<br>Setor de Bovi<br>Setor de Bovi<br>Setor de Bovi<br>Setor de Bovi<br>Setor de Bovi                                                                                                    | etor<br>ecoltura de Lo<br>ecoltura de Lo<br>ecoltura de Lo<br>ecoltura de Lo<br>ecoltura de Lo<br>ecoltura de Lo<br>ecoltura de Lo<br>ecoltura de Lo<br>ecoltura de Lo                                                                                                    | aite aite aite aite aite aite aite aite                                                                                                    | Or<br>Or<br>Or<br>Or<br>Or<br>Higienização d<br>Higienização d<br>Higienização d<br>Higienização d                                                                                                    | SERVICO<br>denha de animais<br>denha de animais<br>denha de animais<br>denha de animais<br>denha de animais<br>denha de animais<br>denha de animais<br>de odenhadais e asla odenha<br>e odenhadais e asla odenha<br>e odenhadais e asla odenha                                                                                                    | Hora Inicial<br>15:00<br>15:00<br>15:00<br>04:00<br>04:00<br>15:00<br>19:00<br>19:00<br>19:00<br>19:00                                                                                                    | Hora Final<br>19:00<br>19:00<br>19:00<br>19:00<br>19:00<br>19:00<br>19:35<br>19:35<br>19:30<br>19:30                                                                                                    | CODIG<br>ORYS<br>ORYS<br>ORYS<br>ORYS<br>ORYS<br>ORYS<br>UNEX<br>UNEX<br>UNEX<br>UNEX                                                         |
| I         I           1         2           3         I           4         I           5         I           6         I           7         I           8         I           9         I           10         I           11         I                                               | Data Realização<br>07/07/2010<br>06/07/2010<br>06/07/2010<br>06/07/2010<br>10/07/2010<br>06/07/2010<br>06/07/2010<br>06/07/2010<br>06/07/2010<br>10/07/2010                                                                                                    |           | EMPR<br>BENEDITO APAR<br>BENEDITO APAR<br>BENEDITO APAR<br>BENEDITO APAR<br>BENEDITO APAR<br>BENEDITO APAR<br>BENEDITO APAR<br>BENEDITO APAR<br>BENEDITO APAR<br>BENEDITO APAR                                                                                                    | EGADO<br>RECIDO DA SILA<br>RECIDO DA SILA<br>RECIDO DA SILA<br>RECIDO DA SILA<br>RECIDO DA SILA<br>RECIDO DA SILA<br>RECIDO DA SILA<br>RECIDO DA SILA<br>RECIDO DA SILA<br>RECIDO DA SILA<br>RECIDO DA SILA                                                                                                    | /A 5<br>/A 5<br>/A 5<br>/A 5<br>/A 5<br>/A 5<br>/A 5<br>/A 5                                                                                                    | S<br>Setor de Bovi<br>Setor de Bovi<br>Setor de Bovi<br>Setor de Bovi<br>Setor de Bovi<br>Setor de Bovi<br>Setor de Bovi<br>Setor de Bovi<br>Setor de Bovi<br>Setor de Bovi<br>Setor de Bovi                                                                                                    | TOR<br>accultura de Li<br>accultura de Li<br>accultura de Li<br>accultura de Li<br>accultura de Li<br>accultura de Li<br>accultura de Li<br>accultura de Li<br>accultura de Li<br>accultura de Li<br>accultura de Li                                                                                                    | atte                                                                                                    | Or<br>Or<br>Or<br>Or<br>Or<br>Higienização d<br>Higienização d<br>Higienização d                                                                                                    | SERVICO<br>Senha de alimítais<br>denha de animais<br>denha de animais<br>denha de animais<br>denha de animais<br>denha de animais<br>denha de animais<br>de odenhadeira e alla odenha<br>le odenhadeira e alla odenha<br>le odenhadeira e alla odenha<br>le odenhadeira e alla odenha                                                                                                    | Hora Inicial<br>16:00<br>16:00<br>16:00<br>16:00<br>16:00<br>16:00<br>10:00<br>10:00<br>10:00<br>10:00<br>10:00<br>10:00<br>00:00                                                                                                    | Hora Final<br>19:00<br>19:00<br>19:00<br>19:00<br>19:00<br>19:00<br>19:35<br>19:35<br>19:35<br>19:30<br>19:30<br>19:30<br>19:30<br>09:00                                                                                                    | CODIGG<br>ORYS<br>ORYS<br>ORYS<br>ORYS<br>ORYS<br>ORYS<br>UNEX<br>UNEX<br>UNEX<br>UNEX<br>UNEX<br>SMLT                                        |
| 1           2           3           4           5           6           7           8           9           10           11           12           13                                                                                                    | Data         Realização           07/07/2010         05/07/2010           05/07/2010         05/07/2010           06/07/2010         10/07/2010           06/07/2010         05/07/2010           05/07/2010         05/07/2010           05/07/2010         05/07/2010           06/07/2010         10/07/2010           10/07/2010         10/07/2010 |           | ENPR<br>BENEDITO APAF<br>BENEDITO APAF<br>BENEDITO APAF<br>BENEDITO APAF<br>BENEDITO APAF<br>BENEDITO APAF<br>BENEDITO APAF<br>BENEDITO APAF<br>BENEDITO APAF<br>BENEDITO APAF<br>BENEDITO APAF                                                                                                    | EGADO<br>XECIDO DA SILA<br>RECIDO DA SILA<br>RECIDO DA SILA<br>RECIDO DA SILA<br>RECIDO DA SILA<br>RECIDO DA SILA<br>RECIDO DA SILA<br>RECIDO DA SILA<br>RECIDO DA SILA<br>RECIDO DA SILA<br>RECIDO DA SILA<br>RECIDO DA SILA                                                                                                    | /A         2           /A         2           /A         5           /A         5                                                                                                    | S<br>Setor de Bovi<br>Setor de Bovi<br>Setor de Bovi<br>Setor de Bovi<br>Setor de Bovi<br>Setor de Bovi<br>Setor de Bovi<br>Setor de Bovi<br>Setor de Bovi<br>Setor de Bovi<br>Setor de Bovi                                                                                                    | TOR<br>accultura de Li<br>accultura de Li                                                                                                    | aite  aite | Or<br>Or<br>Or<br>Or<br>Or<br>Higienização d<br>Higienização d<br>Higienização d                                                                                                    | SERVICO<br>denha de animais<br>denha de animais<br>denha de animais<br>denha de animais<br>denha de animais<br>denha de animais<br>denha de animais<br>denha de animais<br>denha de animais<br>de odenhadeia e sala ordenha<br>a ordenhadeia e sala ordenha<br>de odenhadeia e sala ordenha<br>de odenhadeia e sala ordenha<br>de odenhadeia e sala ordenha<br>de odenhadeia e sala ordenha<br>de odenhadeia e sala ordenha                                                                                                    | Hora Inicial<br>15:00<br>15:00<br>15:00<br>15:00<br>04:00<br>10:00<br>10:00<br>10:00<br>10:00<br>10:00<br>10:00<br>07:45                                                                                                    | Hora Final<br>19:00<br>19:00<br>19:00<br>19:00<br>19:00<br>19:00<br>19:00<br>19:35<br>19:30<br>19:30<br>19:30<br>19:30<br>19:30<br>19:30<br>09:00<br>09:20                                                                                                    | CODIGO<br>ORYS<br>ORYS<br>ORYS<br>ORYS<br>ORYS<br>ORYS<br>UNEX<br>UNEX<br>UNEX<br>UNEX<br>UNEX<br>SMLT<br>OESC                                |
| *         *           1         2           3         *           4         *           5         *           6         *           7         *           8         *           9         *           10         *           11         *           12         *           13         * | Data Real/2020<br>07/07/2010<br>08/07/2010<br>05/07/2010<br>08/07/2010<br>10/07/2010<br>05/07/2010<br>05/07/2010<br>05/07/2010<br>10/07/2010<br>10/07/2010<br>07/07/2010                                                                                                    |           | EMPR<br>BENEDITO APAF<br>BENEDITO APAF<br>BENEDITO APAF<br>BENEDITO APAF<br>BENEDITO APAF<br>BENEDITO APAF<br>BENEDITO APAF<br>BENEDITO APAF<br>BENEDITO APAF<br>BENEDITO APAF<br>BENEDITO APAF<br>BENEDITO APAF                                                                                                    | EGADO<br>RECIDO DA SILV<br>RECIDO DA SILV<br>RECIDO DA SILV<br>RECIDO DA SILV<br>RECIDO DA SILV<br>RECIDO DA SILV<br>RECIDO DA SILV<br>RECIDO DA SILV<br>RECIDO DA SILV<br>RECIDO DA SILV<br>RECIDO DA SILV<br>RECIDO DA SILV<br>RECIDO DA SILV                                                                                                    | /A         5           /A         5                                                                                                    | S<br>Setor de Bovi<br>Setor de Bovi<br>Setor de Bovi<br>Setor de Bovi<br>Setor de Bovi<br>Setor de Bovi<br>Setor de Bovi<br>Setor de Bovi<br>Setor de Bovi<br>Setor de Bovi<br>Setor de Bovi<br>Setor de Bovi                                                                                                    | TOR<br>accultura de Li<br>accultura de Li<br>accultura de Li<br>accultura de Li<br>accultura de Li<br>accultura de Li<br>accultura de Li<br>accultura de Li<br>accultura de Li<br>accultura de Li<br>accultura de Li<br>accultura de Li                                                                                                    | aite aite aite aite aite aite aite aite                                                                                                    | Or<br>Or<br>Or<br>Or<br>Higienização d<br>Higienização d<br>Higienização d<br>Higienização d<br>Cui                                                                                                    | SERVICO<br>denha de animais<br>denha de animais<br>denha de animais<br>denha de animais<br>denha de animais<br>denha de animais<br>de odenhadasiar e asla odenha<br>de odenhadasiar e asla odenha<br>de odenhadasiar e asla odenha<br>de odenhadasiar e asla odenha<br>de odenhadasiar e asla odenha<br>de odenhadasiar e asla odenha<br>di de odenhadasiar e asla odenha                                                                                                    | Hora Inicial<br>15:00<br>15:00<br>15:00<br>15:00<br>04:00<br>19:00<br>19:00<br>19:00<br>19:00<br>19:00<br>19:00<br>19:00<br>00:00<br>07:45<br>00:00                                                                                                    | Hora Final<br>19:00<br>19:00<br>19:00<br>19:00<br>19:00<br>19:00<br>19:35<br>19:35<br>19:35<br>19:30<br>19:30<br>19:30<br>19:30<br>19:30<br>19:30<br>19:30<br>19:30<br>19:30<br>19:30<br>19:30<br>19:30<br>19:30<br>19:30<br>19:30<br>19:30<br>19:30<br>19:30<br>19:30<br>19:35<br>19:35<br>1 | CODIG<br>ORYS<br>ORYS<br>ORYS<br>ORYS<br>ORYS<br>ORYS<br>UNEX<br>UNEX<br>UNEX<br>UNEX<br>UNEX<br>SMLT<br>QESC<br>OZRS                         |
|                                                                                                    | Data Real/zacao<br>07/07/2010<br>05/07/2010<br>08/07/2010<br>08/07/2010<br>08/07/2010<br>05/07/2010<br>05/07/2010<br>05/07/2010<br>05/07/2010<br>00/7/07/2010<br>07/07/2010<br>07/07/2010<br>05/07/2010                                                                                                    |           | EMPR<br>BENEDITO APAF<br>BENEDITO APAF<br>BENEDITO APAF<br>BENEDITO APAF<br>BENEDITO APAF<br>BENEDITO APAF<br>BENEDITO APAF<br>BENEDITO APAF<br>BENEDITO APAF<br>BENEDITO APAF<br>BENEDITO APAF<br>BENEDITO APAF<br>BENEDITO APAF                                                                                                    | EGADO<br>RECIDO DA SILV<br>RECIDO DA SILV<br>RECIDO DA SILV<br>RECIDO DA SILV<br>RECIDO DA SILV<br>RECIDO DA SILV<br>RECIDO DA SILV<br>RECIDO DA SILV<br>RECIDO DA SILV<br>RECIDO DA SILV<br>RECIDO DA SILV<br>RECIDO DA SILV<br>RECIDO DA SILV<br>RECIDO DA SILV                                                                                                    | AA         S           JA         S           JA         S                                                                                                    | S<br>Setor de Bovi<br>Setor de Bovi<br>Setor de Bovi<br>Setor de Bovi<br>Setor de Bovi<br>Setor de Bovi<br>Setor de Bovi<br>Setor de Bovi<br>Setor de Bovi<br>Setor de Bovi<br>Setor de Bovi<br>Setor de Bovi<br>Setor de Bovi<br>Setor de Bovi<br>Setor de Bovi                                                                                                    | TOR<br>accultura de La<br>acocultura de La<br>acocultura de La<br>acocultura de La<br>acocultura de La<br>acocultura de La<br>acocultura de La<br>acocultura de La<br>acocultura de La<br>acocultura de La<br>acocultura de La                                                                                                    | eite                                                                                                    | Or<br>Or<br>Or<br>Or<br>Or<br>Higienização d<br>Higienização d<br>Higienização d<br>Higienização d<br>Ins<br>Ins<br>Ma                                                                                                    | SERVICO<br>denha de animais<br>denha de animais<br>denha de animais<br>denha de animais<br>denha de animais<br>denha de animais<br>denha de animais<br>denha de animais<br>de odenhadeis e alla odenha<br>le odenhadeis e alla odenha<br>le odenhadeis e alla odenha<br>le odenhadeis e alla odenha<br>le odenhadeis e alla odenha<br>le odenhadeis e alla odenha<br>le odenhadeis e alla odenha<br>de odenhadeis e alla odenha<br>de odenh                                                                             | Hora Inicial<br>15:00<br>15:00<br>15:00<br>15:00<br>15:00<br>19:00<br>19:00<br>19:00<br>19:00<br>19:00<br>19:00<br>09:00<br>07:45<br>09:00<br>07:00                                                                                                    | Hora Final<br>19:00<br>19:00<br>19:00<br>19:00<br>19:00<br>19:00<br>19:35<br>19:30<br>19:30<br>19:30<br>19:30<br>19:30<br>00:00<br>08:20<br>00:45<br>08:00                                                                                                    | CODIG<br>ORYS<br>ORYS<br>ORYS<br>ORYS<br>ORYS<br>UNEX<br>UNEX<br>UNEX<br>UNEX<br>UNEX<br>UNEX<br>SMLT<br>QESC<br>QZRS<br>KSLP                 |
| 1<br>2<br>3<br>4<br>5<br>6<br>7<br>8<br>9<br>10<br>11<br>11<br>12<br>13<br>14<br>15<br>16                                                                                                    | Data Realización<br>07/07/2010<br>05/07/2010<br>05/07/2010<br>05/07/2010<br>05/07/2010<br>05/07/2010<br>05/07/2010<br>05/07/2010<br>05/07/2010<br>07/07/2010<br>05/07/2010<br>05/07/2010                                                                                                    |           | EMPR<br>BENEDITO APAF<br>BENEDITO APAF<br>BENEDITO APAF<br>BENEDITO APAF<br>BENEDITO APAF<br>BENEDITO APAF<br>BENEDITO APAF<br>BENEDITO APAF<br>BENEDITO APAF<br>BENEDITO APAF<br>BENEDITO APAF<br>BENEDITO APAF<br>BENEDITO APAF<br>BENEDITO APAF<br>BENEDITO APAF                                                                                                    | EGADO<br>RECIDO DA SILV<br>RECIDO DA SILV<br>RECIDO DA SILV<br>RECIDO DA SILV<br>RECIDO DA SILV<br>RECIDO DA SILV<br>RECIDO DA SILV<br>RECIDO DA SILV<br>RECIDO DA SILV<br>RECIDO DA SILV<br>RECIDO DA SILV<br>RECIDO DA SILV<br>RECIDO DA SILV<br>RECIDO DA SILV<br>RECIDO DA SILV                                                                                           | JA         S           JA         S                                                                                                    | Setor de Bovi<br>Setor de Bovi<br>Setor de Bovi<br>Setor de Bovi<br>Setor de Bovi<br>Setor de Bovi<br>Setor de Bovi<br>Setor de Bovi<br>Setor de Bovi<br>Setor de Bovi<br>Setor de Bovi<br>Setor de Bovi<br>Setor de Bovi<br>Setor de Bovi<br>Setor de Bovi<br>Setor de Bovi<br>Setor de Bovi                                                                                                    | ETOR<br>accultura de La<br>accultura de La | itte site site site site site site site                                                                                                    | Or<br>Or<br>Or<br>Or<br>Higienização d<br>Higienização d<br>Higienização d<br>Instructura<br>Cuito<br>Ma                                                                                                    | SERVICO<br>Seña de animais<br>denha de animais<br>denha de animais<br>denha de animais<br>denha de animais<br>denha de animais<br>denha de animais<br>de odenhadeia e alla odenha<br>le odenhadeia e alla odenha<br>le odenhadeia e alla odenha<br>Limpez<br>manação atificial<br>dadas com bezens<br>dadas com bezens | Hora hiddl<br>15.00<br>15.00<br>15.00<br>15.00<br>15.00<br>15.00<br>19.00<br>19.00<br>19.00<br>19.00<br>19.00<br>19.00<br>09.00<br>07.48<br>09.00<br>07.00                                                                                                    | Hora Final<br>19:00<br>19:00<br>19:00<br>19:00<br>19:00<br>19:00<br>19:00<br>19:35<br>19:30<br>19:30<br>19:30<br>19:30<br>19:30<br>19:30<br>19:30<br>19:30<br>09:00<br>09:00<br>09:00<br>09:46<br>08:00<br>08:00<br>08:00                                                                                                    | CODIG<br>ORYS<br>ORYS<br>ORYS<br>ORYS<br>ORYS<br>UNEX<br>UNEX<br>UNEX<br>UNEX<br>SMLT<br>OESC<br>OZRS<br>KSLP<br>KSLP                         |
| 1           2           3           4           5           8           9           10           11           12           13           14           15           16           17                                                                                                    | Data Realización<br>07/07/2010<br>06/07/2010<br>06/07/2010<br>06/07/2010<br>06/07/2010<br>06/07/2010<br>06/07/2010<br>06/07/2010<br>06/07/2010<br>07/07/2010<br>07/07/2010<br>07/07/2010<br>05/07/2010                                                                                                    |           | EMPR<br>BENEDITO APAF<br>BENEDITO APAF<br>BENEDITO APAF<br>BENEDITO APAF<br>BENEDITO APAF<br>BENEDITO APAF<br>BENEDITO APAF<br>BENEDITO APAF<br>BENEDITO APAF<br>BENEDITO APAF<br>BENEDITO APAF<br>BENEDITO APAF<br>BENEDITO APAF                                                                                                    |                                                                                                    | /A         S           /A         S                                                                                                    | S<br>Setor de Bovi<br>Setor de Bovi                                                                     | TOR<br>Coultura de La<br>cocultura de La<br>cocultura de La                                                                                                    | itte                                                                                                    | Or<br>Or<br>Or<br>Or<br>Or<br>Or<br>Higienização d<br>Higienização d<br>Higienização d<br>Migienização d<br>Migienização d<br>Migienização d                                                                                                    | SERVICO<br>Genha de animais<br>Genha de animais<br>Genha de animais<br>Genha de animais<br>Genha de animais<br>Genha de animais<br>denha de animais<br>denha de animais<br>denha de animais<br>de odenhadeira e sala ordenha<br>de odenhadeira e sala ordenha<br>de odenhadeira e sala ordenha<br>Genhadeira e sala ordenha<br>Genhadeira e sala ordenha                                                                       | Hon Inicial<br>15:00<br>15:00<br>16:00<br>04:00<br>16:00<br>19:00<br>19:00<br>19:00<br>19:00<br>19:00<br>19:00<br>19:00<br>19:00<br>19:00<br>19:00<br>19:00<br>07:00<br>07:00<br>07:00                                                                                                    | Hora Final<br>10:00<br>10:00<br>10:00<br>10:00<br>10:00<br>10:35<br>10:30<br>10:30<br>10:30<br>10:30<br>10:30<br>10:30<br>00:00<br>00:20<br>00:20<br>00:46<br>00:00<br>00:46                                                                                                    | CODIG<br>ORYS<br>ORYS<br>ORYS<br>ORYS<br>ORYS<br>UNEX<br>UNEX<br>UNEX<br>UNEX<br>UNEX<br>SMLT<br>OESC<br>OZRS<br>KSLP<br>KSLP                 |
| ×         ×           1         2           3         4           6         6           7         8           9         10           11         12           13         14           15         16           17         18                                                              | Data Realización<br>07/07/2010<br>06/07/2010<br>05/07/2010<br>05/07/2010<br>05/07/2010<br>05/07/2010<br>05/07/2010<br>05/07/2010<br>05/07/2010<br>07/07/2010<br>05/07/2010<br>05/07/2010<br>05/07/2010                                                                                                    |           | EMPR<br>BENEDITO APAS<br>BENEDITO APAS                  |                                                                                                    | JA         S           JA         S                                        | S<br>Setor de Bovi<br>Setor de Bovi<br>Setor de Bovi<br>Setor de Bovi<br>Setor de Bovi<br>Setor de Bovi<br>Setor de Bovi<br>Setor de Bovi<br>Setor de Bovi<br>Setor de Bovi<br>Setor de Bovi<br>Setor de Bovi<br>Setor de Bovi<br>Setor de Bovi<br>Setor de Bovi<br>Setor de Bovi<br>Setor de Bovi                                                                                                    | TOR<br>coolitura de La<br>coolitura de La                                                                                                    | site site site site site site site site                                                                                                    | Or<br>Or<br>Or<br>Or<br>Higienização d<br>Higienização d<br>Higienização d<br>Higienização d<br>Migienização d<br>Migieniza | SERVICO<br>denha de animais<br>denha de animais<br>denha de animais<br>denha de animais<br>denha de animais<br>denha de animais<br>de odenhadeis e asla odenha<br>de odenhadeis e asla odenha<br>de odenhadeis e                                                                               | Hors Inicial           15:00           15:00           15:00           15:00           15:00           15:00           15:00           15:00           15:00           16:00           19:00           19:00           19:00           19:00           19:00           19:00           19:00           19:00           19:00           19:00           19:00           19:00           19:00           00:00           07:00           07:00           07:00                                                                                                    | Hora Final<br>19:00<br>19:00<br>19:00<br>19:00<br>19:00<br>19:35<br>19:35<br>19:30<br>19:30<br>19:30<br>19:30<br>19:30<br>19:30<br>00:00<br>08:20<br>00:48<br>08:00<br>08:00<br>07:45<br>08:00                                                                                                    | CODIG<br>ORYS<br>ORYS<br>ORYS<br>ORYS<br>ORYS<br>UNEX<br>UNEX<br>UNEX<br>UNEX<br>SMLT<br>QESC<br>OZRS<br>KSLP<br>KSLP<br>KSLP                 |
| *         1           2         3           4         6           6         7           8         9           10         11           12         13           14         16           16         17           18         19                                                             | Data Realización<br>07/07/2010<br>06/07/2010<br>05/07/2010<br>05/07/2010<br>05/07/2010<br>05/07/2010<br>05/07/2010<br>05/07/2010<br>06/07/2010<br>07/07/2010<br>07/07/2010<br>05/07/2010<br>06/07/2010<br>06/07/2010                                                                                                    |           | EURR<br>BENEDITO APAR<br>BENEDITO APAR                                   |                                                                                                    | JA         S           JA         S           JA         S <tr td=""></tr> | S<br>Setor de Bovi<br>Setor de Bovi                                                    | ettore<br>ettore<br>ecoultura de La<br>ecoultura de La                                                                                                    | arte arte arte arte arte arte arte arte                                                                                                    | Or<br>Or<br>Or<br>Or<br>Or<br>Higienização d<br>Higienização d<br>Higienização d<br>Higienização d<br>Maganização d<br>Maganização d<br>Maganização d<br>Maganização d<br>Maganização d<br>Maganização d                                                                                                    | ESENCEO<br>denha de animais<br>denha de animais<br>denha de animais<br>denha de animais<br>denha de animais<br>denha de animais<br>denha de animais<br>denha de animais<br>denha de animais<br>denha de animais<br>denha de animais<br>de odenhadaria e alla odenha<br>de odenhadaria e alla odenha<br>de odenhadaria e alla odenha<br>de odenhadaria e alla odenha<br>de odenhadaria e alla odenha<br>de odenhadaria e alla odenha<br>del odenhadaria e alla odenha<br>del odenhadaria<br>del odenhadaria e alla odenha<br>del odenhadaria e alla odenhad                                                                                   | Hers hield<br>1500<br>1500<br>1500<br>1500<br>1500<br>1500<br>1900<br>1900                                                                                                    | Hors Final<br>19:00<br>19:00<br>19:00<br>19:00<br>19:00<br>19:35<br>19:35<br>19:30<br>19:30<br>1 | CODIG<br>ORYS<br>ORYS<br>ORYS<br>ORYS<br>ORYS<br>UNEX<br>UNEX<br>UNEX<br>UNEX<br>UNEX<br>SMLT<br>OESC<br>OZRS<br>KSLP<br>KSLP<br>KSLP<br>KSLP |
|                                                                                                    |                                                                                                    |           |                                                                                                    |                                                                                                    |                                                                                                    |                                                                                                    |                                                                                                    |                                                                                                    |                                                                                                    |                                                                                                    |                                                                                                    |                                                                                                    |                                                                                                    |
| *         *           1         2           3         4           5         6           7         8           9         10           11         12           13         14           15         18           17         18           19         20                                      | Data Realización<br>07/07/2010<br>06/07/2010<br>05/07/2010<br>05/07/2010<br>05/07/2010<br>05/07/2010<br>05/07/2010<br>05/07/2010<br>07/07/2010<br>07/07/2010<br>05/07/2010<br>05/07/2010<br>05/07/2010<br>05/07/2010                                                                                                    |           | EMPR<br>BENEDITO APAS<br>BENEDITO APAS | EGODO<br>RECIDO DA SILV<br>RECIDO DA SILV | JA         S           JA         S           JA         S <tr td=""></tr> | S<br>Setor de Bovi<br>Setor de Bovi | TOR<br>Cocultura de La<br>cocultura de La<br>cocultura de La                                                                                                    | atte                                                                                                    | Or<br>Or<br>Or<br>Or<br>Higienização d<br>Higienização d<br>Higienização d<br>Higienização d<br>Ma<br>Ma<br>Ma<br>Ma<br>Ma                                                                                                    | SERVICO SERVICO SERVIC                                                                                                    | Hors Inlinid<br>15:00<br>15:00<br>15:00<br>15:00<br>15:00<br>19:00<br>19:00<br>19:00<br>19:00<br>19:00<br>19:00<br>09:00<br>00<br>00<br>00<br>00<br>00<br>00<br>00<br>00<br>00<br>00<br>00<br>00 | Hora Final<br>19:00<br>19:00<br>19:00<br>19:00<br>19:00<br>19:00<br>19:35<br>19:35<br>19:30<br>19:30<br>19:30<br>19:30<br>19:30<br>19:30<br>00:45<br>00:00<br>00:45<br>00:00<br>11:00<br>10:00<br>11:00<br>10:00<br>10:35<br>10:30<br>10:30<br>1 | CODIG<br>ORYS<br>ORYS<br>ORYS<br>ORYS<br>ORYS<br>UNEX<br>UNEX<br>UNEX<br>UNEX<br>UNEX<br>SMLT<br>OESS<br>KSLP<br>KSLP<br>KSLP<br>KSLP<br>KSLP |
|                                                                                                    |                                                                                                    |           |                                                                                                    |                                                                                                    |                                                                                                    |                                                                                                    |                                                                                                    |                                                                                                    |                                                                                                    |                                                                                                    |                                                                                                    |                                                                                                    |                                                                                                    |

Figura 13. Apresentação do resultado da busca no relatório dinâmico.

#### 3. Validação do Sistema

O sistema iniciou a coleta de dados em janeiro de 2010, e o módulo **relatório dinâmico** está disponível aos usuários desde setembro de 2010. A equipe de desenvolvimento reúnese mensalmente para validar o sistema, discutir novos pontos críticos de funcionamento e propor as melhorias necessárias.

Ajustes podem ser sempre feitos, desde que cumpram dois requisitos principais: proporcionar maior agilidade ao processo de coleta – armazenamento – e de disponibilização de informações, e acrescentar mecanismos de proteção contra falhas ou imprecisões na coleta dos dados.